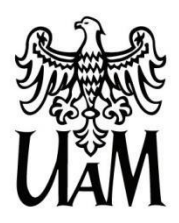

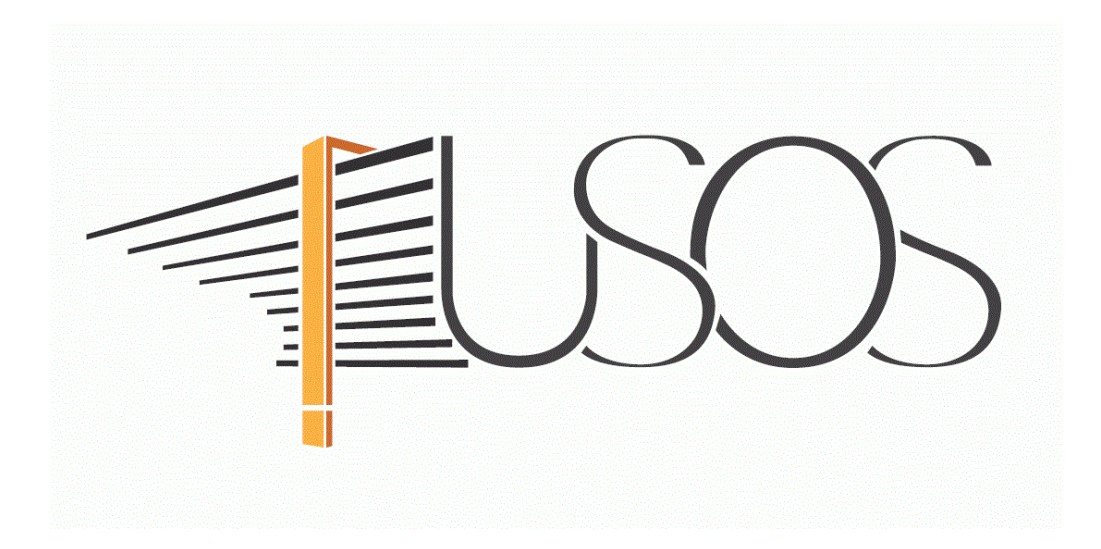

# WNIOSEK O STYPENDIUM REKTORA

MATERIAŁY DLA STUDENTÓW

Data dokumentu: 29 września 2022 r.

www.ci.amu.edu.pl

# SPIS TREŚCI

| Informacje ogólne                                           | 2  |
|-------------------------------------------------------------|----|
| Wnioski w usosweb                                           | 4  |
| Ekran 0 oświadczenie o ukończeniu lub kontynuowaniu studiów | 6  |
| Ekran 1 Wybór kierunku studiów                              | 8  |
| Ekran 2 Weryfikacja danych                                  | 9  |
| wprowadzenie numeru konta bankowego                         | 9  |
| zmiana numeru konta bankowego                               | 10 |
| Ekran 3 Wybór podstawy przyznania stypendium                | 12 |
| Ekran 4 Wybór rankingu                                      | 13 |
| Ekran 5 Wybór rodzaju wniosku                               | 14 |
| Ekran 6 Wprowadzanie średniej ocen                          | 14 |
| Ekran 7 Wybór osiągnięć                                     | 16 |
| Informacje uzupełniające Oświadczenia                       | 18 |
| Podsumowanie Rejestracja i drukowanie wniosku               | 19 |

#### INFORMACJE OGÓLNE

Studencie,

#### zanim rozpoczniesz wypełnianie *Wniosku o stypendium rektora*, zapoznaj się z informacjami znajdującymi się na stronie Uniwersytetu w zakładce *Studenci → Przewodnik studenta → Pomoc materialna i domy studenckie*

#### Składanie Wniosku o stypendium rektora odbywa się w systemie USOSweb http://usosweb.amu.edu.pl

*Wniosek o stypendium rektora* składany jest wyłącznie elektronicznie. Wszelkie dodatkowe dokumenty/zaświadczenia należy dołączyć do wniosku w wersji elektronicznej w formacie PDF. Każdy dokument, również wielostronicowy, musi zostać przedstawiony w jednym, odrębnym pliku.

Nie musisz drukować wniosku. Uczelnia nie będzie akceptować wniosków w wersji papierowej.

O przyznanie stypendium rektora możesz ubiegać się jeśli:

- jesteś studentem pierwszego roku studiów I stopnia lub jednolitych magisterskich i zostałeś przyjęty na pierwszy rok w roku złożenia egzaminu maturalnego oraz jesteś laureatem olimpiady międzynarodowej albo finalistą lub laureatem olimpiady stopnia centralnego, o których mowa w przepisach o systemie oświaty i informacjach zamieszczanych w serwisach Centralnej i Okręgowych Komisji Egzaminacyjnych lub medalistą co najmniej współzawodnictwa sportowego o tytuł Mistrza Polski w danym sporcie, o którym mowa w przepisach o sporcie.
- jesteś studentem pierwszego roku studiów II stopnia rozpoczętych w ciągu roku od ukończenia studiów I stopnia,
- jesteś studentem wyższych lat studiów (wyższych niż pierwszy rok studiów I stopnia lub pierwszy rok jednolitych studiów magisterskich), zaliczyłeś poprzedni rok w granicach roku akademickiego oraz obowiązującej organizacji roku i uzyskałeś wysoką średnią. Dodatkowym atutem będzie posiadanie przez Ciebie osiągnięć naukowych, artystycznych lub sportowych we współzawodnictwie międzynarodowym lub krajowym.

**Status wniosku** możesz na bieżąco śledzić w USOSweb, a powiadomienie o jego zmianie otrzymasz na uczelniany adres e-mail (@st.amu.edu.pl).

Przyznane świadczenie zostanie przelane na Twoje osobiste konto bankowe.

Pamiętaj! W okresie wnioskowania o stypendium rektora regularnie sprawdzaj uczelnianą elektroniczną skrzynkę pocztową.

Pamiętaj! Kontroluj status wniosku, gdyż w przypadku wystąpienia nieprawidłowości w złożonym przez Ciebie wniosku (np. braki w dokumentacji, błędy w wypełnieniu itp.), może on zostać cofnięty do poprawy. W takiej sytuacji będziesz musiał niezwłocznie dokonać niezbędnych zmian we wniosku lub załączyć do wniosku brakujące dokumenty w formacie PDF.

Każdy student, który otrzymuje świadczenia pomocy materialnej, jest zobowiązany do niezwłocznego powiadomienia uczelni o wystąpieniu okoliczności, o których mowa w art. 93 ust. 2 ustawy *Prawo o szkolnictwie wyższym i nauce*, mających wpływ na prawo do świadczeń pomocy materialnej.

#### WNIOSKI W USOSWEB

Po zalogowaniu do systemu USOSweb wybierz zakładkę *DLA WSZYSTKICH*.

| AKTUALNOŚCI KATALOG                                                  | MÓJ USOSWEB DLA STUDENTÓW DLA P                                                 | RACOWNIE<br>DIA WSZYSTKICH                                                                              |                                                                 |
|----------------------------------------------------------------------|---------------------------------------------------------------------------------|----------------------------------------------------------------------------------------------------|-----------------------------------------------------------------|
| INDEKS                                                               |                                                                                 | <b>↑</b>                                                                                                |                                                                 |
| MOJE DANE<br>→ mój profil<br>→ zdjęcie do legitymacji<br>• wgrywanie | Mój profil<br>Obejrzyj atrybuty<br>wyświetlane na Twojej<br>stronie profilowej. | Zdjęcie do legitymacji<br>Wgraj zdjęcie. Będzie ono<br>użyte m.in. do wyrobienia<br>Twojej legitymacji. | Konto bankowe i urząd<br>skarbowy<br>Dodaj lub uaktualnij dane. |
|                                                                      |                                                                                 | Rvsunek 1                                                                                               |                                                                 |

Następnie kliknij ikonę **Wnioski**.

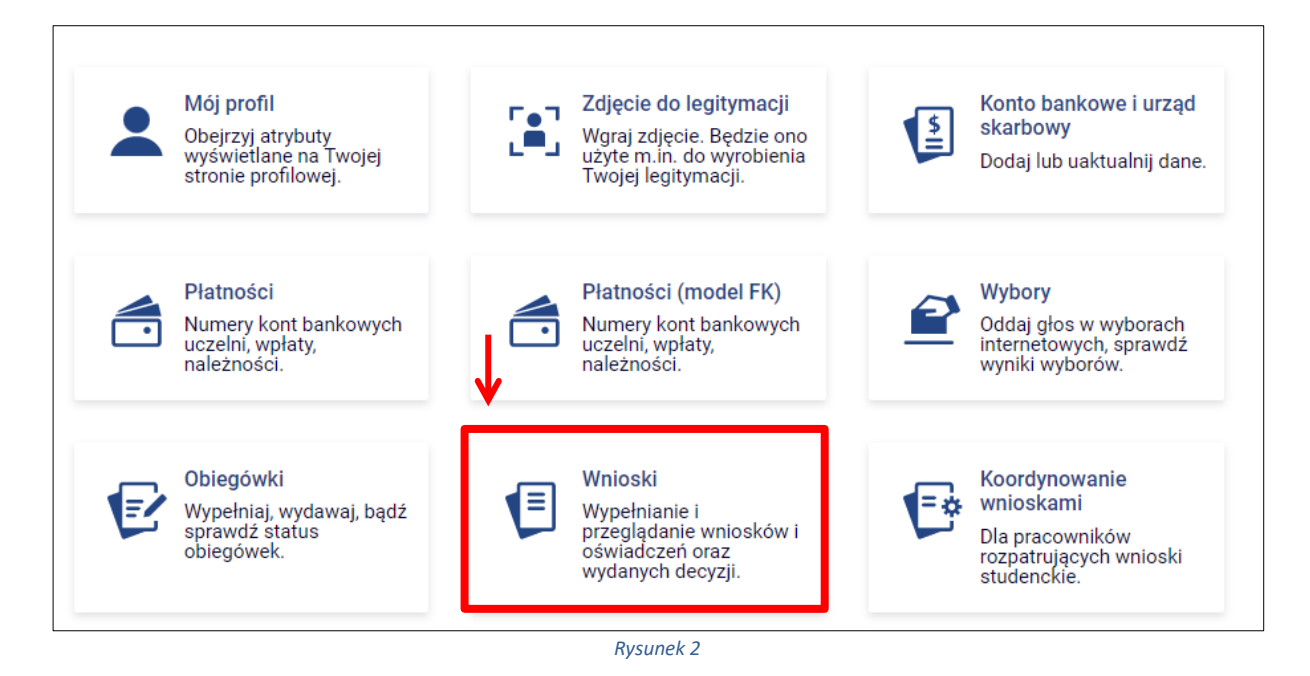

Jeżeli chcesz rozpocząć wypełnianie *Wniosku o stypendium rektora,* w sekcji *Wnioski, które można złożyć w Twoich jednostkach*, znajdź wniosek o nazwie *Wniosek o stypendium rektora na rok akademicki...* i kliknij w odpowiadający mu link *zacznij wypełniać*.

Jeśli studiujesz jednocześnie na studiach stacjonarnych i niestacjonarnych, będziesz widział po dwa wnioski danego rodzaju, z tym, że przy każdym wniosku będzie informacja, jakiego trybu studiów dotyczy (np. Wniosek o stypendium socjalne ... – **studia stacjonarne**, Wniosek o stypendium socjalne ... – **studia niestacjonarne**).

Pamiętaj, że **nie możesz rozpocząć wypełniania wniosku o stypendium rektora**, jeśli już złożyłeś wnioski na wszystkich studiowanych kierunkach.

| Wnic     | oski, które można złożyć                                                      | w Twoich jednostkach. 🚹                             |                                                       |                                  |                                                  |
|----------|-------------------------------------------------------------------------------|-----------------------------------------------------|-------------------------------------------------------|----------------------------------|--------------------------------------------------|
|          | Nazwa                                                                         | Tury                                                | Organizator                                           | Cykl                             |                                                  |
| <b>→</b> | Wniosek o stypendium<br>socjalne na rok<br>akademicki 2022/2023 -<br>TEST     | w trakcie, tura bez końca<br>od 2022-09-23 00:00:00 | Uniwersytet<br>im. Adama<br>Mickiewicza w<br>Poznaniu | Rok<br>akademicki<br>2022/2023   | informacje o<br>wniosku ়<br>zacznij wypełniać ऩ |
| →        | Wnioskowanie o<br>stypendium rektora na<br>rok akademicki<br>2022/2023 - TEST | w trakcie, tura bez końca<br>od 2022-09-26 00:00:00 | Uniwersytet<br>im. Adama<br>Mickiewicza w<br>Poznaniu | Rok<br>akademicki<br>2022/2023 — | informacje o<br>wniosku ∋<br>Zacznij wypełniać ∋ |

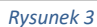

Jeżeli wcześniej rozpocząłeś wypełnianie wniosku i chcesz je kontynuować lub otrzymałeś informację, że Twój wniosek został cofnięty do poprawy, to wyszukaj go w sekcji *Wnioski, które zacząłeś wypełniać* i kliknij odpowiednio link *kontynuj wypełnianie* lub *popraw*.

| Wnic     | oski, które zacząłeś wy                                                       | pełniać. 🚹     |                                                                |                                                       |                                |                                                     |
|----------|-------------------------------------------------------------------------------|----------------|----------------------------------------------------------------|-------------------------------------------------------|--------------------------------|-----------------------------------------------------|
|          | Nazwa                                                                         | Stan           | Tury                                                           | Organizator                                           | Cykl                           |                                                     |
|          | Oświadczenie o<br>dochaodach za rok<br>akademicki 2021 - TEST                 | Zarejestrowany | w trakcie, tura bez<br>końca<br>od 2022-09-23 00:00:00         | Uniwersytet<br>im. Adama<br>Mickiewicza w<br>Poznaniu | Rok<br>akademicki<br>2022/2023 | szczegóły 🕁                                         |
| <b>→</b> | Wniosek o stypendium<br>socjalne na rok<br>akademicki 2022/2023<br>- TEST     | Wypełniany     | <b>w trakcie,</b> tura bez<br>końca<br>od 2022-09-23 00:00:00  | Uniwersytet<br>im. Adama<br>Mickiewicza w<br>Poznaniu | Rok<br>akademicki<br>2022/2023 | kontynuuj<br>wypełnianie<br>usuń                    |
| →        | Wnioskowanie o<br>stypendium rektora na<br>rok akademicki<br>2022/2023 - TEST | Wypełniany     | <b>w trakcie</b> , tura bez<br>końca<br>od 2022-09-26 00:00:00 | Uniwersytet<br>im. Adama<br>Mickiewicza w<br>Poznaniu | Rok<br>akademicki<br>2022/2023 | kontynuuj<br>wypełnianie 🕫<br>usuń 🖻<br>szczegóły 💽 |
| <b>→</b> | Wnioskowanie o<br>zapomogę na rok<br>akademicki 2022/2023<br>- TEST           | Poprawiany     | <b>w trakcie, t</b> ura bez<br>końca<br>od 2022-09-23 00:00:00 | Uniwersytet<br>im. Adama<br>Mickiewicza w<br>Poznaniu | Rok<br>akademicki<br>2022/2023 | kontynuuj<br>wypełnianie 🕀<br>szczegóły 🖶           |

Rysunek 4

Przy każdym wniosku widoczna jest lista czynności, które możesz w danym momencie wykonać, np. *zacznij wypełniać, usuń, kontynuuj wypełnianie, popraw* itp. Lista ta zależy od uprawnień, jakie masz nadane na określonym etapie wnioskowania oraz od stanu wniosku.

Pamiętaj! W tym roku składanie wniosku odbywa się **wyłącznie elektronicznie**. Nie musisz drukować wniosku. Uczelnia nie będzie akceptować wniosków w wersji papierowej.

# EKRAN O OŚWIADCZENIE O UKOŃCZENIU LUB KONTYNUOWANIU STUDIÓW

Ekran ten służy do zweryfikowania i wprowadzenia informacji o studiach, które ukończyłeś, odbywałeś lub kontynuujesz na innej uczelni (poza UAM) oraz o tych, które ukończyłeś na UAM.

Na ekranie wyświetlona zostanie informacja o kierunkach studiów podjętych przez Ciebie na UAM oraz widoczna będzie sekcja *Podaj informacje o pozostałych studiowanych lub ukończonych kierunkach (w Polsce lub za granicą)*, gdzie wprowadzisz informacje o studiach ukończonych, odbywanych lub kontynuowanych na innych uczelniach (poza UAM) lub ukończonych na UAM, na tyle dawno, że informacji o nich nie ma w USOSweb.

Pamiętaj! Wpisz wszystkie poziomy studiowanych lub ukończonych kierunków studiów, nawet jeśli studiowany obecnie kierunek ma tę samą nazwę, co ukończony. Dotyczy to również kierunków, z których zostałeś skreślony.

| Kieru        | Kierunki studiów podejmowane w uczelni (dane z USOS):                                                                      |                                                                                                    |                                                                                    |                                                                                                    |                                                                                                    |                               |  |
|--------------|----------------------------------------------------------------------------------------------------|----------------------------------------------------------------------------------------------------|------------------------------------------------------------------------------------|----------------------------------------------------------------------------------------------------|----------------------------------------------------------------------------------------------------|-------------------------------|--|
| Lp.          | Kierunek                                                                                                    | Rodzaj                                                                                                    | Status                                                                             | Data<br>rozpoczęcia                                                                                                 | Data przyjęcia lub<br>wznowienia                                                                                     | Data<br>ukończenia/skreślenia |  |
| 1            | prawo                                                                                                    | jednolite studia<br>magisterskie                                                                                                    | Skreślony                                                                          | 2019-10-01                                                                                                    | 2019-10-01                                                                                                    | 2020-11-20                    |  |
| 2            | prawo                                                                                                    | jednolite studia<br>magisterskie                                                                                                    | W trakcie                                                                          | 2020-11-21                                                                                                    | 2020-11-21                                                                                                    |                               |  |
| 3            | turystyka i<br>rekreacja                                                                                                   | studia pierwszego<br>stopnia                                                                                                    | W trakcie                                                                          | 2021-10-01                                                                                                    | 2021-10-01                                                                                                    |                               |  |
| Poda<br>Ucze | Datą ukończe<br>na kierunkac<br>wymaganego<br>farmacja i fiz<br>(ustawa – Pr<br><b>ij informacje o p</b><br>elnia Kierunek | enia studiów jest data zło<br>h lekarskim, lekarsko-den<br>o programem studiów egz<br>joterapia - data zaliczenia<br>rawo o szkolnictwie wyżs:<br>pozostałych studiowa<br>Status<br>dodaj | żenia egzam<br>tystycznym i<br>a ostatniej wy<br>zym i nauce:<br><b>nych lub u</b> | inu dyplomowego<br>weterynaria - dat<br>orzypadku studiów<br>ymaganej progran<br>art. 76 ust. 7).<br>kończonych kie | o, w przypadku studiów<br>a złożenia ostatniego<br>v na kierunkach<br>nem studiów praktyki<br>erunkach (w Polsce i z | a granicą)                    |  |
|              | Potwierdzam, że powyższe dane są zgodne ze stanem faktycznym.                                                              |                                                                                                    |                                                                                    |                                                                                                    |                                                                                                    |                               |  |

Rysunek 5

Po kliknięciu przycisku *dodaj* wyświetlony zostanie formularz, który pozwoli Ci wprowadzić niezbędne informacje:

| Uczelni       | Jczelnia                                                                                              |  | Kierur | nek                    | Statu | IS          |          |
|---------------|----------------------------------------------------------------------------------------------------|--|--------|------------------------|-------|-------------|----------|
| Wys           | zukaj:                                                                                                |  |        |                        |       |             |          |
|               | tylko wybrane                                                                                         |  |        |                        |       |             |          |
| Wyśw<br>eleme | vietlane są elementy <b>110</b> ( spośród 11298 )   następna strona więcej<br>entów   pokaż wszystkie |  |        |                        |       |             |          |
|               | Uczelnia -                                                                                            |  |        |                        |       |             |          |
| 0             | 17 August 1945 University                                                                             |  |        |                        | 0     | W trakcie   |          |
| 0             | 1st Military Medical University                                                                       |  |        |                        | 0     | Skreślony   |          |
| 0             | 1 December 1918 University of Alba Iulia                                                              |  | 0      | Pierwszy stopień       | 0     | Ukończone   | -        |
| 0             | 2nd Military Medical University                                                                       |  | 0      | Drugi stopień          | Data  | początkowa: | ~        |
| 0             | 3rd Military Medical University                                                                       |  | 0      | Jednolite magisterskie | RRRR  | -MM-DD      |          |
| 0             | 4th Military Medical University                                                                       |  | 0      | Trzeci stopień         | Data  | końcowa:    |          |
| 0             | 5th Wheel Training Institute                                                                          |  |        |                        | RRRR  | -MIM-DD     |          |
| 0             | 7th October Misurata University                                                                       |  |        |                        |       |             |          |
| 0             | Aachen University of Technology                                                                       |  |        |                        |       |             |          |
| 0             | Aakers Business College ( ND )                                                                        |  |        |                        |       |             |          |
|               | następna strona                                                                                       |  |        |                        |       |             |          |
|               |                                                                                                    |  |        |                        |       | dodaj       | <b>F</b> |

Rysunek 6

Pamiętaj! Świadczenia pomocy materialnej przysługują na:

1) studiach pierwszego stopnia, studiach drugiego stopnia i jednolitych studiach magisterskich, jednak nie dłużej niż przez okres 6 lat;

2) nie przysługują studentowi posiadającemu tytuł zawodowy:

a) magistra, magistra inżyniera albo równorzędny,

b) licencjata, inżyniera albo równorzędny, jeżeli ponownie podejmuje studia pierwszego stopnia.

Zasady te obowiązują również w przypadku osób posiadających tytuły zawodowe uzyskane za granicą.

# EKRAN 1 WYBÓR KIERUNKU STUDIÓW

Na podstawie informacji z systemu USOS oraz informacji podanych przez Ciebie na *Ekranie 0*, system sprawdzi Twoje uprawnienia do przyznania stypendium rektora. Jeżeli posiadasz takie uprawnienia, pojawi się ekran, na którym musisz wybrać kierunek, w ramach którego będziesz składał wniosek.

|   | Poniżej znajdują się Twoje aktualne programy studiów. Zaznacz ten, w ramach którego chcesz złożyć wniosek: |
|---|----------------------------------------------------------------------------------------------------|
| ۲ | (DMx-Prawo_T) prawo                                                                                        |
| 0 | (DLx-TR_T) turystyka i rekreacja                                                                           |

Rysunek 8

Jeśli nie posiadasz takich uprawnień (np. podałeś na *Ekranie 0*, że ukończyłeś już studia I stopnia na innej uczelni i jednocześnie jesteś studentem studiów I stopnia), ekran będzie wyglądał następująco:

| Poni | Brak kierunków, na których możesz zarejestro<br>żej znajduje się lista studiowanych prze | wać wniosek.<br>22 Ciebie kierunków, na których nie możesz zarejestrować wniosku.                  |
|------|------------------------------------------------------------------------------------------|----------------------------------------------------------------------------------------------------|
| Lp.  | Kierunek                                                                                 | Powód                                                                                              |
| 1    | dziennikarstwo i komunikacja społeczna                                                   | Ukończenie studiów pierwszego stopnia uniemożliwia otrzymywanie świadczenia na studiach I stopnia. |
| 2    | gospodarka przestrzenna (inż) profil<br>ogólnoakademicki                                 | Ukończenie studiów pierwszego stopnia uniemożliwia otrzymywanie świadczenia na studiach I stopnia. |

## EKRAN 2 WERYFIKACJA DANYCH

Na *Ekranie 2* zweryfikuj swoje dane osobowe. W przypadku rozbieżności dane możesz zaktualizować w Biurze Obsługi Studentów. Wprowadzone zmiany będą widoczne w USOSweb po migracji, tj. następnego dnia rano.

| Dane osobowe                  |         |                                     |  |
|-------------------------------|---------|-------------------------------------|--|
| Adres do korespondencji       |         | -100 Skierniewice                   |  |
| Adres zameldowania            |         | -100 Skierniewice                   |  |
| Adres e-mail                  | @amu    | .edu.pl                             |  |
| Numer telefonu komórkowego    | +48 6   |                                     |  |
| Numer telefonu stacjonarnego  |         |                                     |  |
| Numer konta                   | zmień 🖲 |                                     |  |
| Dane programu studiów         |         |                                     |  |
| Wniosek składasz na programie | studiów | filologia angielska                 |  |
| Aktualny etap studiów         |         | rok 1, specjalizacja ogólna (rok al |  |

Rysunek 9

*W związku z tym, że* wszystkie stypendia przelewane są na konto bankowe, pamiętaj o sprawdzeniu pola *Numer konta.* Jeżeli brakuje w nim numeru konta, to powinieneś go wprowadzić. Jeśli numer jest widoczny, upewnij się, czy jest poprawny i w razie potrzeby zmień go. W kolejnych podrozdziałach znajdziesz informacje, jak wprowadzić oraz zmienić numer konta.

Pamiętaj! Jeśli nie podasz numeru konta bankowego, stypendium nie zostanie Ci wypłacone.

#### WPROWADZENIE NUMERU KONTA BANKOWEGO

Jeśli w polu **Numer konta** widoczny jest tylko link **ustaw**, oznacza to, że w systemie nie ma jeszcze Twojego numeru konta bankowego i powinieneś go wprowadzić.

| Numer konta | → ustaw 🕑  |
|-------------|------------|
|             | Rysunek 10 |

Kliknij zatem w ten link i w polu **Numer konta** wprowadź numer konta bankowego, na które chcesz otrzymywać stypendium.

|          | Podaj nazwę i numer Twojego konta bankowego: |                    |  |  |  |  |  |
|----------|----------------------------------------------|--------------------|--|--|--|--|--|
|          | Nazwa konta:                                 | Dż9 Adam           |  |  |  |  |  |
| <b>→</b> | Numer konta:                                 | (26 cyfr)          |  |  |  |  |  |
|          | Waluta konta:                                | PLN                |  |  |  |  |  |
|          | Nazwa banku:                                 |                    |  |  |  |  |  |
|          |                                              | ANULUJ DODAJ KONTO |  |  |  |  |  |
| L        |                                              | Rysunek 11         |  |  |  |  |  |

Pól Waluta konta oraz Nazwa banku nie można modyfikować.

Jeżeli po wprowadzeniu numeru konta przycisk **DODAJ KONTO** nie będzie aktywny sprawdź, czy poprawnie wprowadziłeś numer. Jeśli numer jest poprawny, a mimo to przycisk jest nieaktywny, skontaktuj się z sekcją stypendialną w Biurze Obsługi Studentów właściwym dla Twojego kierunku studiów.

Pamiętaj! Możesz wprowadzić tylko konto złotówkowe.

#### ZMIANA NUMERU KONTA BANKOWEGO

Jeśli w polu Numer konta widoczny jest numer konta, ale chcesz go zmienić, kliknij link zmień.

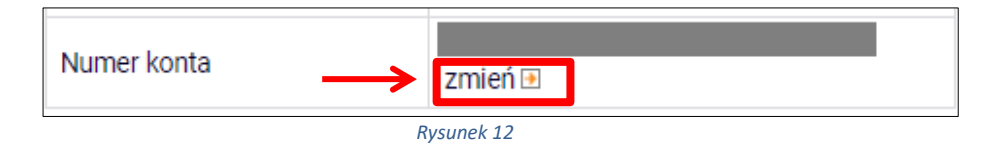

Następnie z pola *Numer konta* usuń dotychczasowy numer i wprowadź nowy.

|               | Podaj nazwę i numer Twojego konta bankowego: |                      |  |  |  |  |
|---------------|----------------------------------------------|----------------------|--|--|--|--|
|               | Nazwa konta:                                 | Dż9 Adam             |  |  |  |  |
| $\rightarrow$ | Numer konta:                                 | 2222                 |  |  |  |  |
|               | Waluta konta:                                | PLN                  |  |  |  |  |
|               | Nazwa banku:                                 |                      |  |  |  |  |
|               |                                              | ANULUJ ZAPISZ ZMIANY |  |  |  |  |

Pól *Waluta konta* oraz *Nazwa banku* nie można modyfikować.

Jeżeli po wprowadzeniu numeru konta przycisk **ZAPISZ ZMIANY** nie będzie aktywny, sprawdź, czy poprawnie wprowadziłeś numer. Jeśli numer jest poprawny, a mimo to przycisk jest nieaktywny, skontaktuj się z sekcją stypendialną w Biurze Obsługi Studentów właściwym dla Twojego kierunku studiów.

Pamiętaj! Możesz wprowadzić tylko konto złotówkowe.

#### EKRAN 3

# WYBÓR PODSTAWY PRZYZNANIA STYPENDIUM

Na tym ekranie wskaż, na jakiej podstawie chcesz ubiegać się o stypendium.

Ekran ten występuje w dwóch wariantach. W przypadku, gdy będziesz składał wniosek na pierwszym roku studiów I stopnia lub jednolitych magisterskich ekran będzie wyglądał następująco:

| Ū     | Zgodnie z art. 91 ust. 2 ustawy z dnia 20 lipca 2018 roku – Prawo o szkolnictwie wyższym i<br>nauce stypendium rektora otrzymuje student przyjaty na pierwszy rok studiów w roku                                                    |  |
|-------|----------------------------------------------------------------------------------------------------|--|
|       | złożenia egzaminu maturalnego, który jest:<br>1) Jaurestem Juli finalista olimpiady miedzynacjowej albo Jaurestem Juli finalista olimpiady stoppia                                                                                  |  |
|       | centralnego, o których mowa w przepisach o systemie oświaty;                                                                                                    |  |
|       | <ol> <li>medalistą co najmniej współzawodnictwa sportowego o tytuł Mistrza Polski w danym<br/>sporcie, o którym mowa w przepisach o sporcie.</li> </ol>                                                                             |  |
|       |                                                                                                    |  |
| Prosz | <b>zę o przyznanie stypendium na podstawie następujących kryteriów:</b><br>tytułu laureata lub finalisty olimpiady stopnia centralnego, o których mowa w przepisach o systemie oświaty                                              |  |
| Prosz | <b>zę o przyznanie stypendium na podstawie następujących kryteriów:</b><br>tytułu laureata lub finalisty olimpiady stopnia centralnego, o których mowa w przepisach o systemie oświaty<br>tytułu laureata olimpiady międzynarodowej |  |

W przypadku składania wniosku na wyższych latach studiów lub na studiach II stopnia na ekranie zostaną wyświetlone następujące kryteria:

| Prosz | ę o przyznanie stypendium na podstawie następujących kryteriów:            |
|-------|----------------------------------------------------------------------------|
|       | osiągnięć artystycznych                                                    |
|       | osiągnięć naukowych                                                        |
|       | osiągnięć sportowych we współzawodnictwie co najmniej na poziomie krajowym |
|       | wysokiej średniej ocen                                                     |

#### Rysunek 15

Opcja *wysokiej średniej ocen* zaznaczona jest domyślnie, natomiast wybór pozostałych opcji zależy od tego, czy posiadasz jakieś osiągnięcia naukowe, artystyczne lub sportowe, które możesz udokumentować.

### EKRAN 4 WYBÓR RANKINGU

UWAGA! Ekrany od 4 do 6 nie pojawią się, jeśli składasz wniosek na pierwszym roku studiów I stopnia lub jednolitych magisterskich.

Na tym ekranie wskaż ranking ze średnią na podstawie, której chcesz się ubiegać o stypendium.

| i | Wybierz ranking, który zostanie użyty jako podstawa do przyznania stypendium   |
|---|--------------------------------------------------------------------------------|
|   | wybierz łanking, który zostanie użyty jako podstawa do przyznania stypenciani. |
|   | Ranking                                                                        |
|   |                                                                                |

Rysunek 16

Jeżeli w momencie składania wniosku w systemie nie ma jeszcze rankingu z Twoją średnią, to jako ranking wskaż tzw. ranking zbiorczy.

| Y | W tej chwili w USOS nie ma jeszcze rankingu z Twoją średnią ocen – możesz jednak złożyć wniosek o przyznanie stypendium rektora.<br>Twoja średnia ocen pojawi się po stworzeniu rankingów przez dziekanat/sekretariat Twojej jednostki. |
|---|----------------------------------------------------------------------------------------------------|
|   |                                                                                                    |
|   | Ranking                                                                                                    |

### EKRAN 5 WYBÓR RODZAJU WNIOSKU

Na *Ekranie 5* wskaż, czy średnia na podstawie, której ubiegasz się o przyznanie stypendium była uzyskana na UAM czy na innej uczelni.

|   | Uczelnia, na której uzyskałem średnią ocen będącą podstawą do ubiegania się o przyznanie stypendium: |  |  |  |  |  |
|---|----------------------------------------------------------------------------------------------------|--|--|--|--|--|
| 0 | Uniwersytet im. Adama Mickiewicza w Poznaniu                                                         |  |  |  |  |  |
| ۲ | inna uczelnia                                                                                        |  |  |  |  |  |

Rysunek 18

Jeżeli wybierzesz drugą opcję, wówczas w kolejnym kroku wyświetlony zostanie *Ekran 6*. Jeżeli wybierzesz opcje pierwszą, nastąpi przekierowanie bezpośrednio do *Ekranu 7*.

### EKRAN 6 WPROWADZANIE ŚREDNIEJ OCEN

Ten ekran zostanie wyświetlony tylko w sytuacji, gdy na Ekranie 5 wybierzesz opcję inna uczelnia.

| Û     | Podaj wymaganą średnią ocen.<br>Pamiętaj!!! Dołącz wykaz ocen lub kopię kart okresowych osiągnięć z ukończonej szkoły<br>wyższej za ostatni rok studiów I stopnia i informację o obowiązującej w tej szkole skali<br>ocen albo wykaz ocen lub kopię kart okresowych osiągnięć za poprzedni rok uzyskane na<br>innym kierunku i informację o obowiązującej skali ocen.<br>Wykazy ocen i kopie kart okresowych osiągnięć oraz informacje o obowiązującej skali<br>ocen muszą być potwierdzone przez jednostki, w których oceny zostały uzyskane. |  |  |  |
|-------|----------------------------------------------------------------------------------------------------|--|--|--|
| Wprov | wadź średnią ocen:                                                                                                    |  |  |  |
|       | Moja średnia jest:                                                                                                    |  |  |  |
| 0     | średnią arytmetyczną                                                                                                    |  |  |  |
| 0     | średnią ważoną                                                                                                    |  |  |  |
|       | Skala ocen:                                                                                                    |  |  |  |
| 0     | 2 - 5                                                                                                    |  |  |  |
| 0     | 2 - 6                                                                                                    |  |  |  |
| 0     | 2 - 5.5                                                                                                    |  |  |  |
| 0     | inna skala ocen                                                                                                    |  |  |  |
| Dokur | Dokument potwierdzający średnią ocen: ZAŁĄCZ PLIK                                                                                                    |  |  |  |

Jeśli uzyskałeś oceny na innej uczelni, zobowiązany jesteś dołączyć do wniosku, w wersji elektronicznej **w formacie PDF**, wykaz ocen lub kopie kart okresowych osiągnięć wraz ze stosowaną na innej uczelni skalą ocen, potwierdzoną przez jednostkę, na której uzyskałeś oceny.

Pamiętaj! Suplement nie jest wykazem ocen.

# EKRAN 7 WYBÓR OSIĄGNIĘĆ

Na *Ekranie 7* wskaż swoje osiągnięcia. Znajdź osiągnięcie na liście i kliknij odpowiadający mu link *dodaj*.

| Katalog                                                     |                        |       |  |
|-------------------------------------------------------------|------------------------|-------|--|
| Osiągnięcie                                                 | Punkty                 |       |  |
| N1-1 olimpiady i konkursy naukowe - międzynarodowe          | 60.00                  | +     |  |
| 1) dyplom osiągniętego wyniku 2) zaświadczenie organizatora | 00.00                  | dodaj |  |
| N1-2 olimpiady i konkursy naukowe - uczelniane              | / naukowe - uczelniane |       |  |
| 1) dyplom osiągniętego wyniku 2) zaświadczenie organizatora |                        | dodaj |  |
| N1-3 olimpiady i konkursy naukowe - ogólnopolskie           | 30.00                  | +     |  |
| 1) dyplom osiągniętego wyniku 2) zaświadczenie organizatora |                        | dođaj |  |

Rysunek 20

Ekran ten występuje w dwóch wariantach. Inne osiągnięcia znajdą się na liście w przypadku, gdy będziesz składał wniosek na pierwszym roku studiów I stopnia lub jednolitych magisterskich, a inne w przypadku składania wniosku na wyższych latach studiów lub na studiach II stopnia.

# 1. Informacje dla osób składających wniosek na pierwszym roku studiów I stopnia lub jednolitych magisterskich

Pamiętaj! O stypendium na danym kierunku mogą ubiegać się laureaci lub finaliści olimpiad, które nie zwalniały z postępowania rekrutacyjnego na studia, ważne jest jednak, żeby olimpiada była wymieniona w przepisach o systemie oświaty jako zwalniająca z przedmiotowego egzaminu podczas egzaminu dojrzałości oraz żebyś został przyjęty na pierwszy rok studiów w roku zdania egzaminu maturalnego.

Pamiętaj! Profil olimpiady nie musi pokrywać się z obszarem wiedzy kierunku, na którym składasz wniosek. Oznacza to, że możesz np. na filologii polskiej otrzymywać stypendium za tytuł laureata lub finalisty olimpiady matematycznej.

Pamiętaj! Do wniosku dołącz, w wersji elektronicznej **w formacie PDF**, zaświadczenie lub dyplom o uzyskaniu tytułu laureata/finalisty olimpiady przedmiotowej lub międzynarodowej. Dotyczy to również wystawionych przez polskie związki sportowe zaświadczeń o zajęciu pozycji medalowych na imprezach sportowych rangi co najmniej Mistrzostw Polski.

#### 2. Informacje dla osób składających wniosek na wyższych latach studiów lub na studiach II stopnia

Ocenie podlegają wyłącznie osiągnięcia uzyskane w roku akademickim, w którym realizowałeś rok studiów, stanowiący podstawę wystąpienia z wnioskiem o przyznanie stypendium. Wyjątek stanowi sytuacja, gdy w wyniku udzielonego urlopu zrealizowałeś rok studiów podczas więcej niż jednego roku akademickiego.

Każde osiągnięcie należy udokumentować załączając do wniosku odpowiednie dokumenty w wersji elektronicznej w **formacie PDF**. W przypadku dokumentów sporządzonych w języku obcym załącz również tłumaczenie dokonane przez tłumacza lub pracownika uczelni (poświadczone podpisem i zawierające informację o zajmowanym stanowisku służbowym).

Pamiętaj! Na ekranie widoczne będą tylko te kategorie osiągnięć, jakie wskazałeś na Ekranie3.

Pamiętaj! W przypadku osiągnięć sportowych do punktacji będą brane tylko trzy najwyżej punktowane osiągnięcia.

Osiągnięcia dodajesz do wniosku klikając przycisk **dodaj**. Po jego kliknięciu pojawi się okno, w którym należy podać opis osiągnięcia, datę oraz załączyć dokumenty w formacie PDF potwierdzające osiągnięcie.

| Opis Twojego osiągnięcia:<br>Limit 800, wprowadzono 0 znaków | ata osiągnięcia: RRR | RR-MM-DD                       |      |
|--------------------------------------------------------------|----------------------|--------------------------------|------|
|                                                              | okument potwierdza   | ający osiągniecie: ZAŁĄCZ PLIK | ×    |
|                                                              |                      |                                | usuń |
|                                                              |                      |                                |      |
|                                                              |                      |                                |      |
|                                                              |                      |                                |      |

Rysunek 21

#### INFORMACJE UZUPEŁNIAJĄCE OŚWIADCZENIA

Na tym ekranie zostaniesz poproszony o zaakceptowanie niezbędnych oświadczeń oraz wskazanie jaki jest łączny okres odbytych przez Ciebie studiów liczony w semestrach.

#### Oświadczenia

□ Zgodnie z art. 93 ust. 1-6 ustawy z dnia 20 lipca 2018 roku - Prawo o szkolnictwie wyższym i nauce (Dz. U. z 2022 r. poz. 574 t.j. ze zm.), zwanej dalej "Ustawą" student kształcący się równocześnie na kilku kierunkach studiów może otrzymywać stypendium socjalne, stypendium dla osób niepełnosprawnych, zapomogę i stypendium rektora tylko na jednym, wskazanym przez studenta kierunku studiów. Świadczenia te: 1. przysługują na studiach pierwszego stopnia, studiach drugiego stopnia i jednolitych studiach magisterskich, jednak nie dłużej niż przez okres 12 semestrów, w tym na studiach pierwszego stopnia – nie dłużej niż przez 9 semestrów, a na studiach drugiego stopnia – nie dłużej niż przez 9 semestrów, a na studiach drugiego stopnia – nie dłużej niż przez 7 semestrów; 2. nie przysługują studentowi posiadającemu tytuł zawodowy: a) magistra, magistra inżyniera albo równorzędny, blicencjata, inżyniera albo równorzędny, jeżeli ponownie podejmuje studia pierwszego stopnia. Powyższe zasady stosuje się również do osób posiadających tytuły zawodowe uzyskane za granicą. Po zapoznaniu się z w. w. przepisami oświadczam, że pobierając przyznane stypendium nie naruszę postanowień art. 93 ust. 1-3 Ustawy. Świadomy odpowiedzialności za podanie nieprawdziwych danych, w tym odpowiedzialności dyscyplinarnej oświadczam, że wspólnym gospodarstwie domowym, są kompletne i zgodne ze stanem faktycznym.

Zgodnie z art. 13 Rozporządzenia Parlamentu Europejskiego i Rady (UE) 2016/679 z dnia 27 kwietnia 2016 r. w sprawie ochrony osób fizycznych w związku z przetwarzaniem danych osobowych i w sprawie swobodnego przepływu takich danych oraz uchylenia dyrektywy 95/46/WE - ogólne rozporządzenie o ochronie danych (Dz.U. UE L 119/1 z 04.05.2016) zwane dalej "RODO" informuję, że: 1. Administratorem podanych przez Pania/Pana danych osobowych jest Uniwersytet im. Adama Mickiewicza w Poznaniu z siedziba: ul. Henryka Wieniawskiego 1, 61-712 Poznań. 2. Administrator danych osobowych wyznaczył Inspektora Ochrony Danych nadzorującego prawidłowość przetwarzania danych osobowych, z którym można skontaktować się za pośrednictwem adresu email: iod@amu.edu.pl. 3. Administrator będzie przetwarzał Pani/Pana dane osobowe oraz – jeżeli ma to zastosowanie – podane przez Panią/Pana dane członków rodziny w celu: a) przeprowadzenia postępowań o udzielenie świadczeń socjalnych o których mowa w art. 86 ust. 1 pkt. 1-4 ustawy z dnia 20 lipca 2018 roku Prawo o szkolnictwie wyższym i nauce (Dz. U. z 2021 r. poz. 478 t.j. ze zm.) na podstawie art. 6 ust. 1 lit. c) RODO b) przeprowadzenia postępowań o udzielenie świadczeń o których mowa w art. 104 ustawy z dnia 20 lipca 2018 roku Prawo o szkolnictwie wyższym i nauce (Dz. U. z 2021 r. poz. 478 t.j. ze zm.) na podstawie art. 6 ust. 1 lit. b)i lit. e) RODO w trybie i na zasadach określonych w obowiązującym w Uniwersytecie Regulaminie świadczeń dla studentów i doktorantów Uniwersytetu im. Adama Mickiewicza w Poznaniu (załącznik do Zarządzenia Rektora 365/2019/2020 z 1 października 2019 r. z późn. zm). 4. Dane osobowe przetwarzane będą przez okres niezbędny do realizacji celów wskazanych wyżej, a następnie będą przechowywane przez okres wynikający z przepisów ustawy o narodowym zasobie archiwalnym i archiwach, czy też okres wskazany w przepisach ksiegowych, podatkowych i o rachunkowości. 5. Dane osobowe nie beda udostępniane innym podmiotom. za wyjątkiem podmiotów upoważnionych na podstawie przepisów prawa. Dostęp do danych będą posiadać osoby upoważnione przez Administratora do ich przetwarzania w niezbędnym zakresie. 6. Posiada Pani/Pan prawo dostępu do treści swoich danych oraz z zastrzeżeniem przepisów prawa, prawo do ich sprostowania, usuniecia, ograniczenia przetwarzania, prawo do przenoszenia danych, prawo do wniesienia sprzeciwu wobec przetwarzania, prawo do cofnięcia zgody w dowolnym momencie. 7. Ma Pani/Pan prawo do wniesienia skargi do organu nadzorczego-Prezesa Urzędu Ochrony Danych Osobowych, ul. Stawki 2, 00-193 Warszawa. 8. Podanie danych osobowych przez wnioskodawce jest niezbędne do realizacji celów wskazanych w pkt.3 niniejszej klauzuli. 9. W odniesieniu do Pani/Pana danych osobowych decyzje nie będą podejmowane w sposób zautomatyzowany, stosownie do art. 22 RODO.

Lączny okres, przez który przysługują świadczenia stypendialne wynosi 12 semestrów, bez względu na ich pobieranie przez studenta, z zastrzeżeniem że w ramach tego okresu świadczenia przysługują na studiach: pierwszego stopnia - nie dłużej niż przez 9 semestrów, drugiego stopnia - nie dłużej niż przez 7 semestrów. Łączny okres, o którym mowa powyżej, jest dłuższy o 2 semestry w przypadku, gdy student podjął jednolite studia magisterskie, których czas trwania określony w przepisach prawa wynosi 11 albo 12 semestrów. Do okresu, o którym mowa powyżej wlicza się wszystkie rozpoczęte przez studenta semestry na studiach, w tym semestry przypadające w okresie korzystania z urłopów od zajęć oraz urłopów od zajęć z możliwością udziału i przystępowania do określonych zaliczeń i egzaminów, z wyjątkiem semestrów na kolejnych studiach pierwszego stopnia rozpoczętych lub kontynuowanych po uzyskaniu pierwszego tytułu zawodowego licencjata, inżyniera albo równorzędnego. W przypadku kształcenia się na kilku kierunkach studiów semestry odbywane równocześnie traktuje się jako jeden semestr. Powyższe przepisy stosuje się również odpowiednio do studentów, którzy kształcili się lub uzyskali tytuły zawodowe za granicą. Na podstawie przytoczonych powyżej przepisów oświadczam, że łączny okres odbytych przeze mnie studiów przed 1.10.2022 r., liczonych w semestrach wynosi – liczbę semestrów podaj poniżej. Liczba wynosi:

Wyrażam zgodę na doręczanie pism za pomocą środków komunikacji elektronicznej - USOSweb w postępowaniu wszczętym niniejszym wnioskiem. Jako adres elektroniczny wskazuję adres e-mail znajdujący się we wniosku o przyznanie stypendium

### PODSUMOWANIE PODPISYWANE I SKŁADANIE ELEKTRONICZNE WNIOSKU

Tutaj podpiszesz i złożysz wniosek elektronicznie. Zanim klikniesz przycisk **PODPISZ I ZŁÓŻ ELEKTRONICZNIE**, dokładnie sprawdź wprowadzone dane, klikając **zobacz podgląd wniosku**. Jeśli zauważysz błędy, kliknij przycisk **WRÓĆ** i dokonaj korekty.

| í | Wniosek jest gotowy do zatwierdzenia.<br><b>Sprawdź poprawność wypełnienia wniosku</b> , jeśli wniosek nie zawiera błędów i na pewno<br>chcesz go złożyć, naciśnij przycisk PODPISZ I ZŁÓŻ ELEKTRONICZNIE na dole strony (w<br>przypadku <i>Wniosku o miejsce w Domu Studenckim</i> naciśnij przycisk ZAREJESTRUJ).<br>Złożonego wniosku nie można już usunąć z systemu.<br>Jeśli chcesz <b>poprawić</b> wniosek, naciśnij przycisk WRÓĆ. |
|---|----------------------------------------------------------------------------------------------------|
|   | Pamiętaj!!!<br>Składanie wniosku odbywa się wyłącznie elektronicznie. Nie musisz drukować wniosku.<br>Uczelnia nie będzie akceptować wniosków w wersji papierowej.                                                                                                    |

Rysunek 23

Wniosek złożysz klikając przycisk **DALEJ: PODPISZ I ZŁÓŻ ELEKTRONICZNIE**. Po jego kliknięciu na Twój uniwersytecki adres mailowy zostanie wysłany mail z kodem autoryzacyjnym, który należy wprowadzić w celu elektronicznego podpisania i złożenia wniosku.

| Wiadomość email z kodem autoryzacyjnym została wysłana         na adres       Damu.edu.pl         data wysłania       2022-09-29 10:33:55         Wpisz kod autoryzacyjny         umość NA POCZĄTEK       WRÓĆ SPRAWDŹ       ZRESETUJ KOD       PODPISZ 1ZŁÓŻ ELEKTRONICZNIE | A<br>fo<br>a<br>a<br>fo | by podpisać wnios<br>ormularza. W razie<br>utoryzacyjny Na Tw<br><b>utoryzacyjny</b> . Odbio<br>ormularza, a następ | ek elektronicznie należy wpisać kod autory<br>wpisania niepoprawnie kodu więcej niż trzy<br>ój adres emai <b>t na amu.edu.pi</b> został wysła<br>erz wiadomośc i autoryzuj podpis, wpisując<br>nie wybierz 'Podpisz i złóż elektronicznie'. | zacyjny w odpowiednie pole<br>y razy należy zresetować kod<br>any <b>specjalny kod</b><br>c kod w odpowiednim polu |
|----------------------------------------------------------------------------------------------------|-------------------------|----------------------------------------------------------------------------------------------------|----------------------------------------------------------------------------------------------------|----------------------------------------------------------------------------------------------------|
| na adres     Damu.edu.pl       data wysłania     2022-09-29 10:33:55       Wpisz kod autoryzacyjny                                                                                                    | Wiadomoś                | ić email z kodem at                                                                                                 | itoryzacyjnym została wysłana                                                                                                    |                                                                                                    |
| data wysłania       2022-09-29 10:33:55         Wpisz kod autoryzacyjny                                                                                                    | na adres                |                                                                                                    | amu.edu.pl                                                                                                    |                                                                                                    |
| Wpisz kod autoryzacyjny         wróć NA POCZĄTEK       WRÓĆ         SPRAWDŹ       ZRESETUJ KOD         PODPISZ I ZŁÓŻ ELEKTRONICZNIE                                                                                                    | data wysła              | inia                                                                                                    | 2022-09-29 10:33:55                                                                                                    |                                                                                                    |
| WROC NA POLZĄTEK WROC SPRAWUZ ZRESETUJKOD PODPISZTZŁOŻ ELEKTRONICZNIE                                                                                                    | Wpisz kod               | autoryzacyjny                                                                                                    |                                                                                                    |                                                                                                    |
|                                                                                                    | WROC NA POCZ            | ATEK WROC SPRAWD                                                                                                    | Z ZRESETUJ KOD PODPISZ I ZŁOZ ELEKTRONICZNIE                                                                                                    |                                                                                                    |

Po wprowadzeniu kodu należy kliknąć przycisk **PODPISZ I ZŁÓŻ ELEKTRONICZNIE**.

**Pamiętaj!** Składanie wniosku odbywa się **wyłącznie elektronicznie**. Nie musisz drukować wniosku. Uczelnia nie będzie akceptować wniosków w wersji papierowej.

Pamiętaj! Po elektronicznym złożeniu wniosku jego zmodyfikowanie będzie możliwe dopiero po cofnięciu wniosku do poprawy. W tej sprawie będziesz musiał zwrócić się do sekcji stypendialnej Biura Obsługi Studentów.

Jeżeli załączona do wniosku dokumentacja będzie kompletna i wprowadzone dane poprawne, to pracownik sekcji stypendialnej Biura Obsługi Studentów zaakceptuje Twój wniosek, który uzyska status **Gotowy do rozpatrzenia.** Jeżeli dokumentacja będzie niekompletna lub będzie zawierała błędy, wówczas wniosek zostanie cofnięty do poprawy i uzyska status **Cofnięty do poprawy**. W takiej sytuacji będziesz musiał niezwłocznie dokonać niezbędnych zmian we wniosku lub załączyć do wniosku brakujące dokumenty w **formacie PDF**. Informacja o zmianie statusu oraz opis nieprawidłowości zostaną przesłane na Twój uczelniany adres e-mail.